The U.S. Department of Education has selected the student for a process known as "Verification" and additional documentation must be submitted. You can request a Tax Return Transcript from the IRS at <u>https://www.irs.gov/</u>. You will need a smartphone with a camera and a government issued photo ID. **How do I request the Tax Transcript?** 

1. The taxpayer must go to https://www.irs.gov/ and click on "Get Your Tax Record".

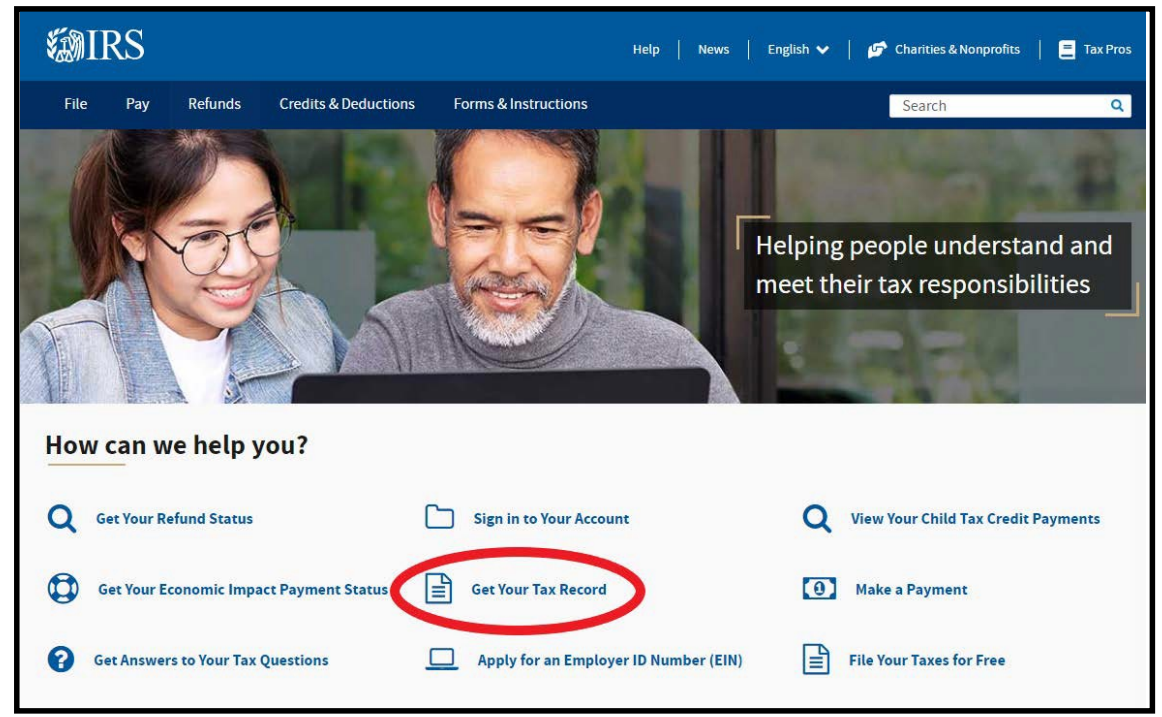

2. Scroll down and click on "Get Transcript Online".

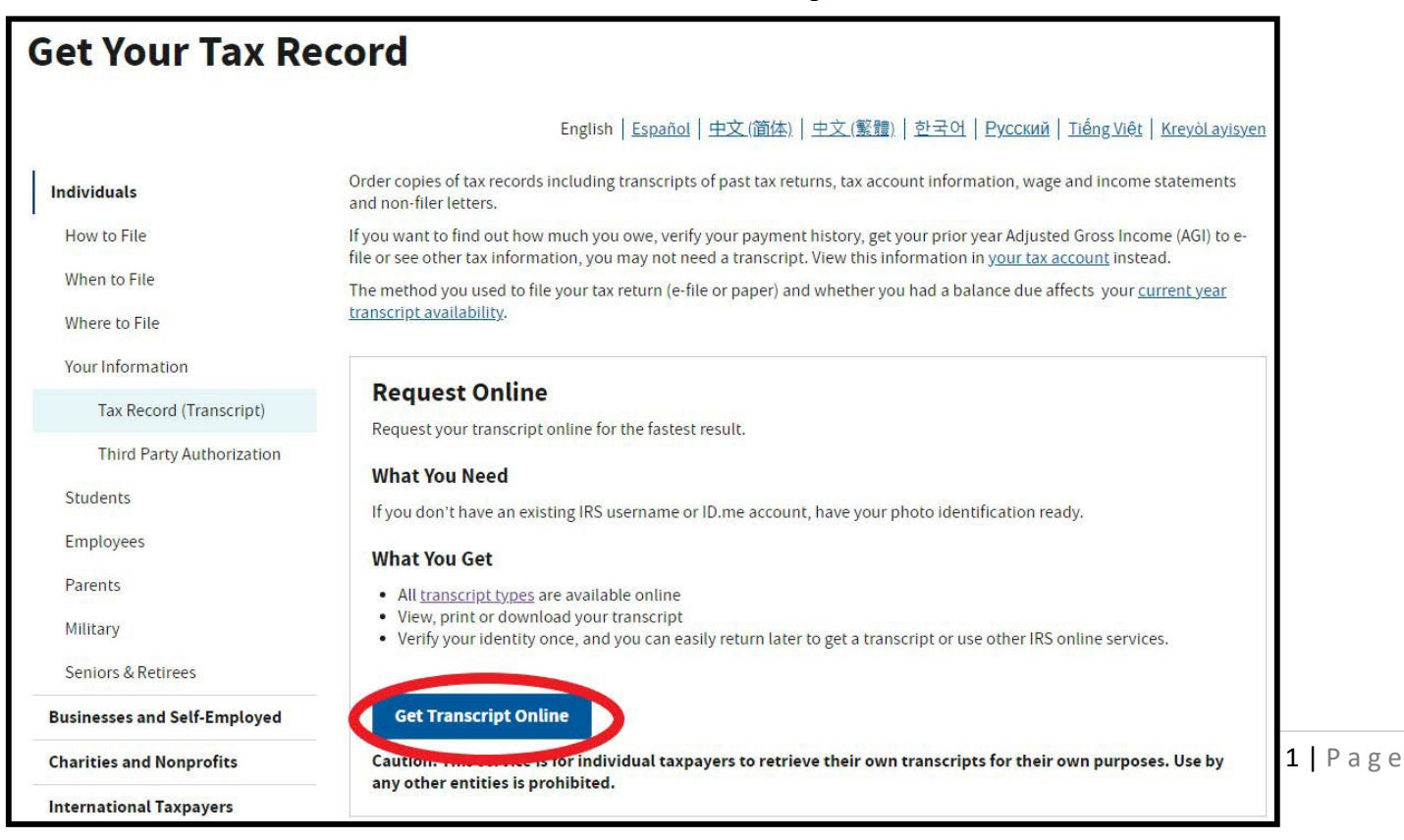

3. If you a ready have an IRS account, click "Sign in with an existing IRS username." Then enter your Username and click "LOG IN". You won't be able to sign in with your existing username and password starting in summer 2022.

| If you have an existing IRS username log in with your existing IRS usernam | , please create a new ID.me account as soon as possible. We're bringing you an improved sign-in experie<br>ne and password starting in summer 2022.                                                                                                    | ence. You won't be able to                                          |
|----------------------------------------------------------------------------|----------------------------------------------------------------------------------------------------|---------------------------------------------------------------------|
| If you're a new user, please create ar                                     | account with ID.me.                                                                                                    |                                                                     |
| ID.me is our trusted technology prov                                       | ider in helping to keep your personal information safe.                                                                                                    |                                                                     |
| Create a new account                                                       | int                                                                                                    |                                                                     |
| OR                                                                         |                                                                                                    |                                                                     |
| Sign in with an existing acco                                              | ount                                                                                                    |                                                                     |
| Sign in with an existing IRS use                                           | ername                                                                                                    |                                                                     |
| Frequently Asked Questions                                                 |                                                                                                    |                                                                     |
| 🕀 How do l verify my identit                                               | y?                                                                                                    |                                                                     |
| (+) What if I can't verify my id                                           | entity?                                                                                                    |                                                                     |
| • What is ID.me?                                                           |                                                                                                    |                                                                     |
| + MIRS                                                                     | ٦ [                                                                                                    | ID.me + 🗱 IRS                                                       |
|                                                                            | 4. If you have an existing ID.me account, click "Sign in with                                                                                                    | Create an ID.me account                                             |
| gn in to ib.me                                                             | ID.me" then enter your Email<br>and Password and click "Sign in                                                                                                    | Already have an ID.me account?<br>Sign in to your account           |
| New to ID.me?<br>reate an ID.me account                                    | to ID.me"                                                                                                    | Email                                                               |
|                                                                            |                                                                                                    | Enter your email                                                    |
| nail                                                                       |                                                                                                    | Password Enter your password                                        |
|                                                                            |                                                                                                    | Confirm Password                                                    |
| Issword                                                                    |                                                                                                    | Confirm your password                                               |
| Sign in to ID.me                                                           | 5. If you do not have an account,                                                                                                    | Cocopt the Ibme <u>Terms of Service</u> and <u>Privacy Policy</u> . |
|                                                                            | $11 \cdot 1 \cdot \dots  11 \cdot \dots  11 \cdot \dots$ |                                                                     |
|                                                                            | click on "ID.me Create an Account."                                                                                                    | Create an ID.me account                                             |

confirm your password, accept the

terms, and then click "Create an

ID.me account".

Email

Password

Facebook

Or sign in with

G Google

View more options >

in LinkedIn

Or sign in with

G Google

View more options >

in LinkedIn

Facebook

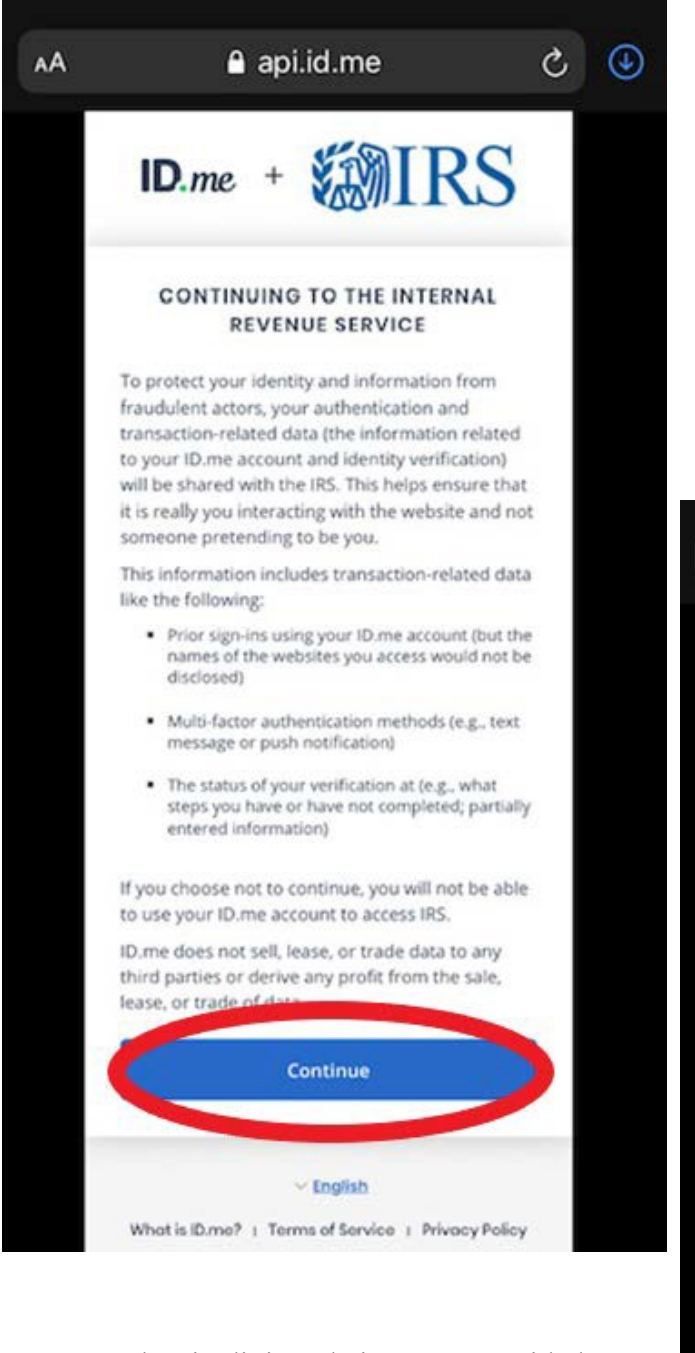

7. Enter the six digit code in space provided then click on "Continue."

6. Click on "Continue" and the IRS will send you an email with a confirmation code.

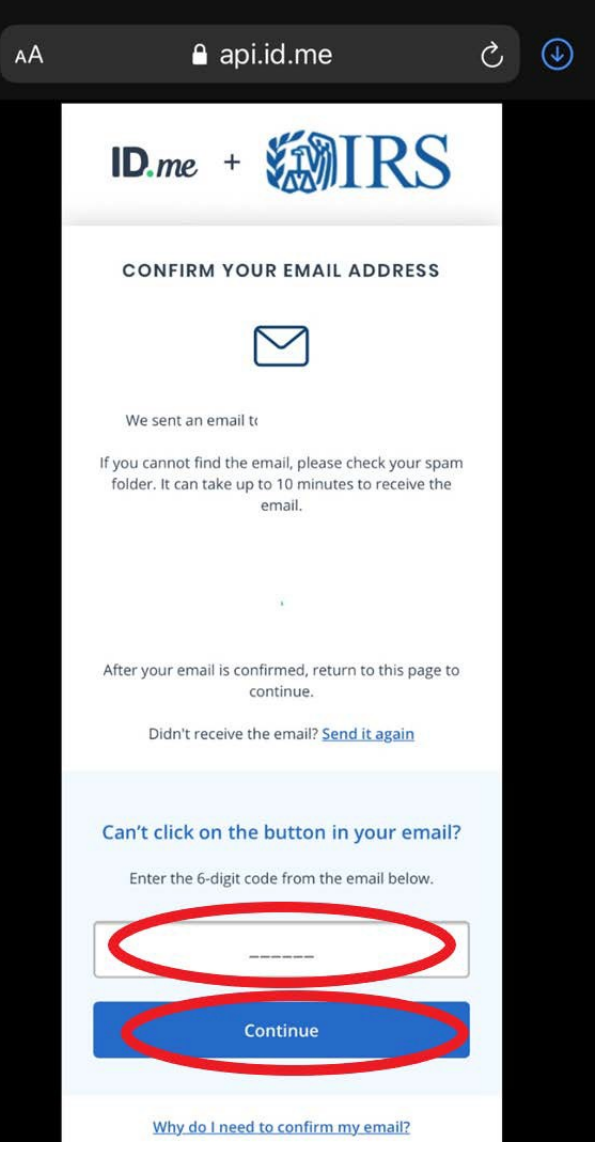

8. Select which method you want to use to secure your account. In this guide the Code Generator Application is used, but you can choose any of the options.

| AA                                                   | api.id.me                                                                                                    | ى 🕙                                           |      |                                                                                                    |  |
|------------------------------------------------------|----------------------------------------------------------------------------------------------------|-----------------------------------------------|------|----------------------------------------------------------------------------------------------------|--|
|                                                      | ID.me + #IRS                                                                                                    |                                               | АA   | 읍 api.id.me උ                                                                                                    |  |
|                                                      | SECURE YOUR ACCOUNT<br>                                                                                                    |                                               | **** | Code Generator Application<br>Generate verification codes via code<br>generator apps like ID.me<br>Authenticator.                                                                                                    |  |
|                                                      | Text Message or Phone Coll<br>Get a 6-digit code by text message or<br>phone call.                                                      |                                               |      | Select                                                                                                    |  |
|                                                      | Push Notification<br>Approve sign-ins via put a notifications<br>sent to the ID-me Auth tricator<br>mobile app.                         |                                               | AA   | ● api.id.me ♂<br>D.me + WIRS                                                                                                    |  |
|                                                      | Code Generator Apple otion<br>Generator apps like ID, e<br>Authenticator.                                                               |                                               |      | SECURE YOUR ACCOUNT                                                                                                    |  |
|                                                      | FIDO Security Key<br>Use a physical security by linsert or<br>tap) with your device (b) poorted<br>browsers only).                      |                                               |      | To enroll with your phone number using an<br>activation link, you will need version <b>1.5.0 or</b><br>greater of the ID.me Authenticator app to<br>proceed.<br>How do I check or update my app? <u>Learn</u><br><u>more</u> |  |
|                                                      | NFC-Enobled Mobile : curity Key<br>Tap a YubiKey <sup>re</sup> securit key to your<br>phone using the ID.me uthenticator<br>mobile app. |                                               |      | Choose app download method<br>Please download the ID.me Authenticator app to<br>your smartphone or tablet device to get started.                                                                                             |  |
|                                                      | ~ toglish                                                                                                    |                                               |      | Enroll in Code Generator with an activation link<br>* Use this option if you are currently on a<br>mobile device                                                                                                    |  |
| 9. You w<br>Authenticat<br>already hav<br>through Te | ill need to download the l<br>tor app to your device if y<br>e it. Select to receive and<br>xt or Email. Then click "(                  | D.me<br>You do not<br>activation<br>Continue" | link | Text message<br>Text message<br>Text message<br>Email<br>Email<br>CR                                                                                                    |  |

Û

DEVELO

#33

Productivity

...

3

(35)

\$

۷

ID.me

Easily con

your acco

Add Acces

scanning a

10. When you receive the text or email click on the link. Then click "OPEN" to begin enrollment.

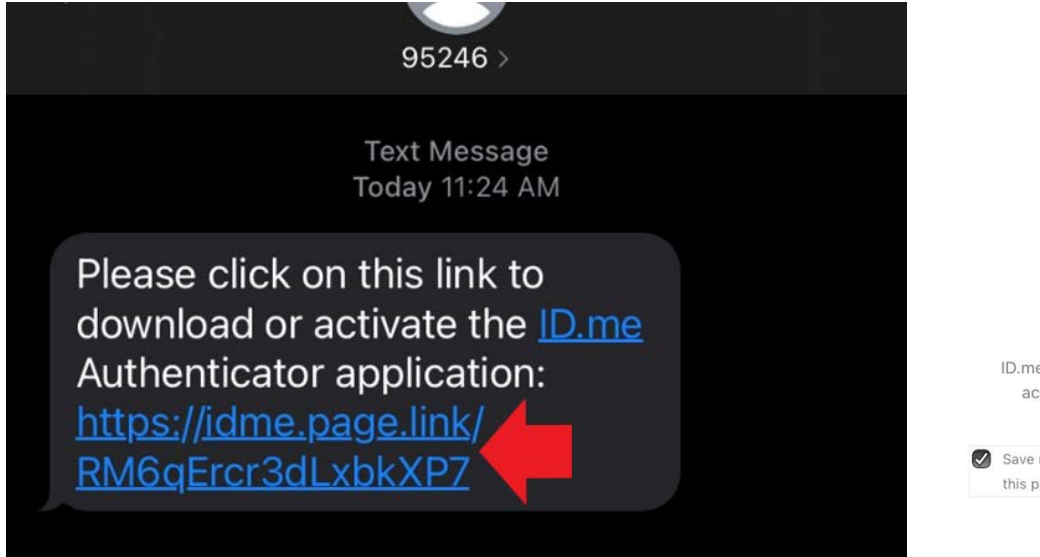

### 11. Click "GET" to download the ID.me Authenticator app, then click "OPEN."

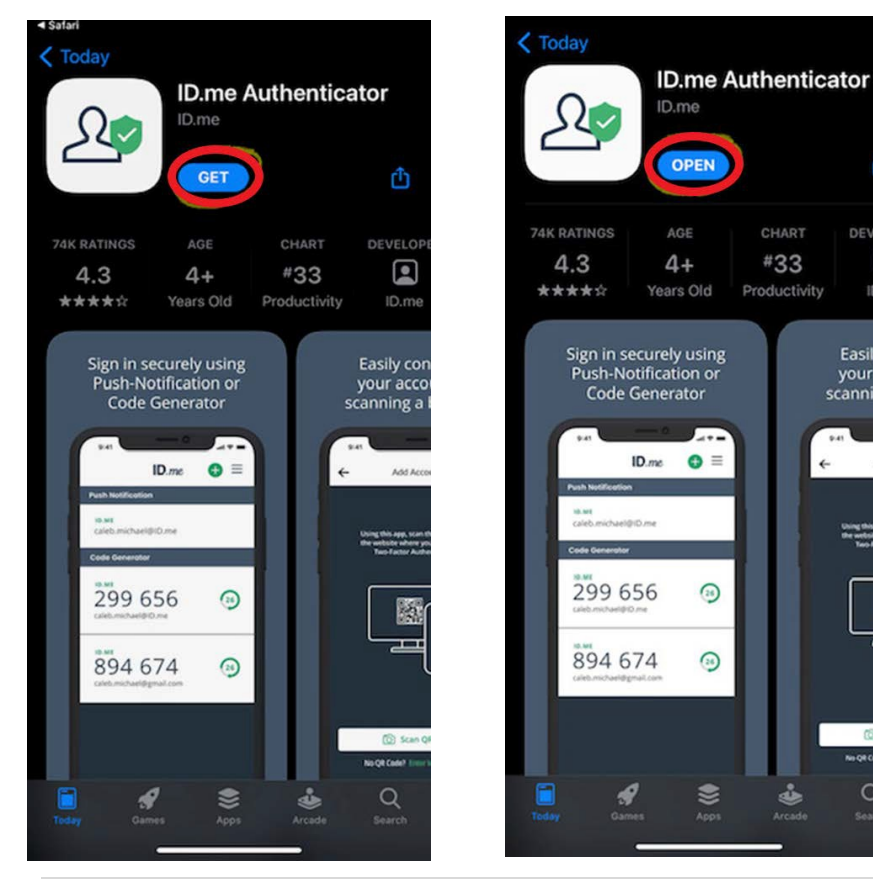

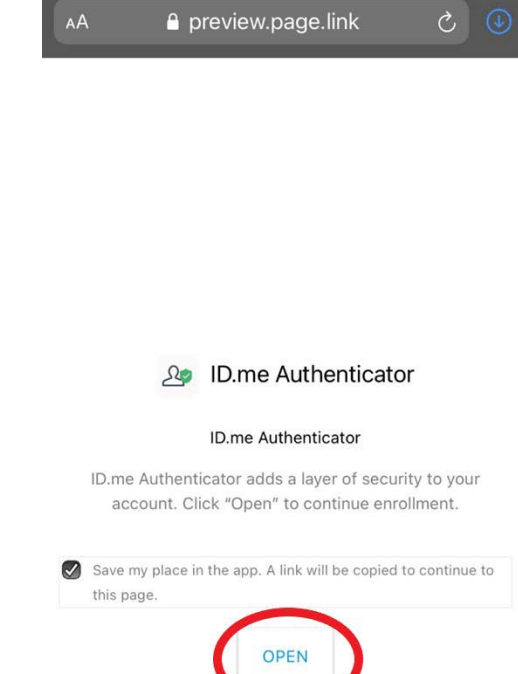

12. Choose your notification settings, then click "Ok." You will need the six digit code for the next step.

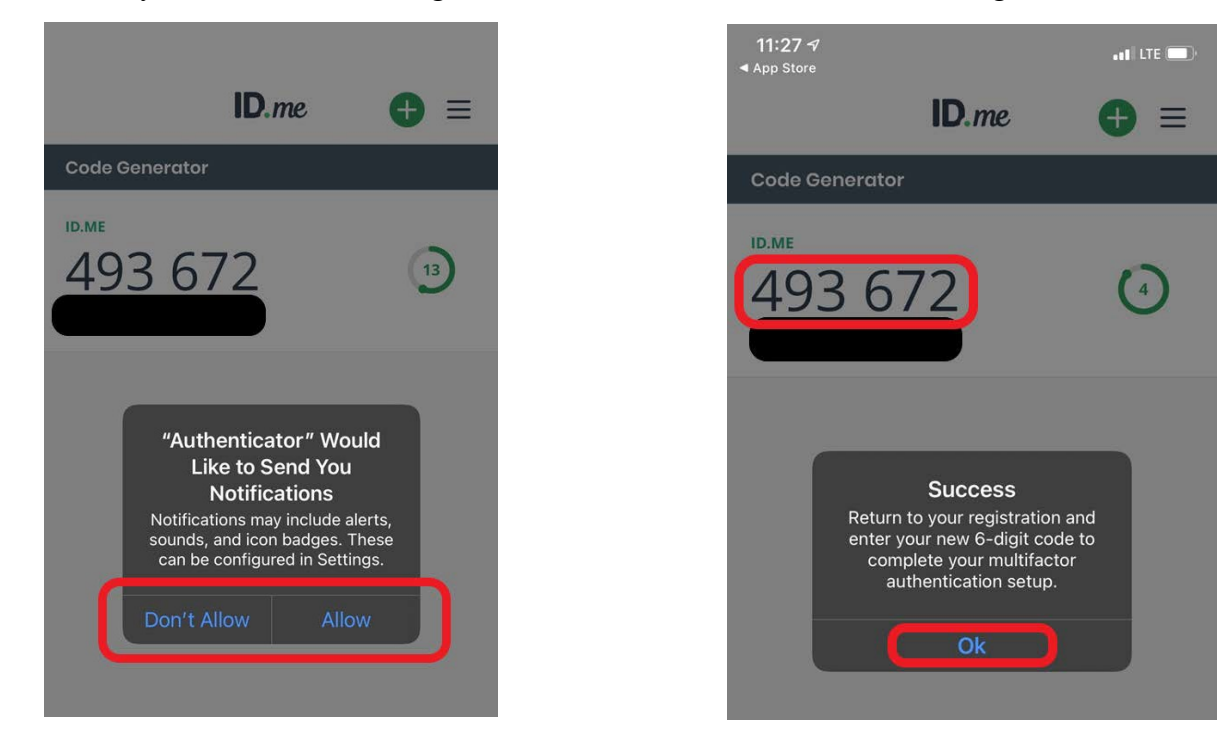

13. Enter the code from the app on the IRS website, name your device, and the click "Continue."

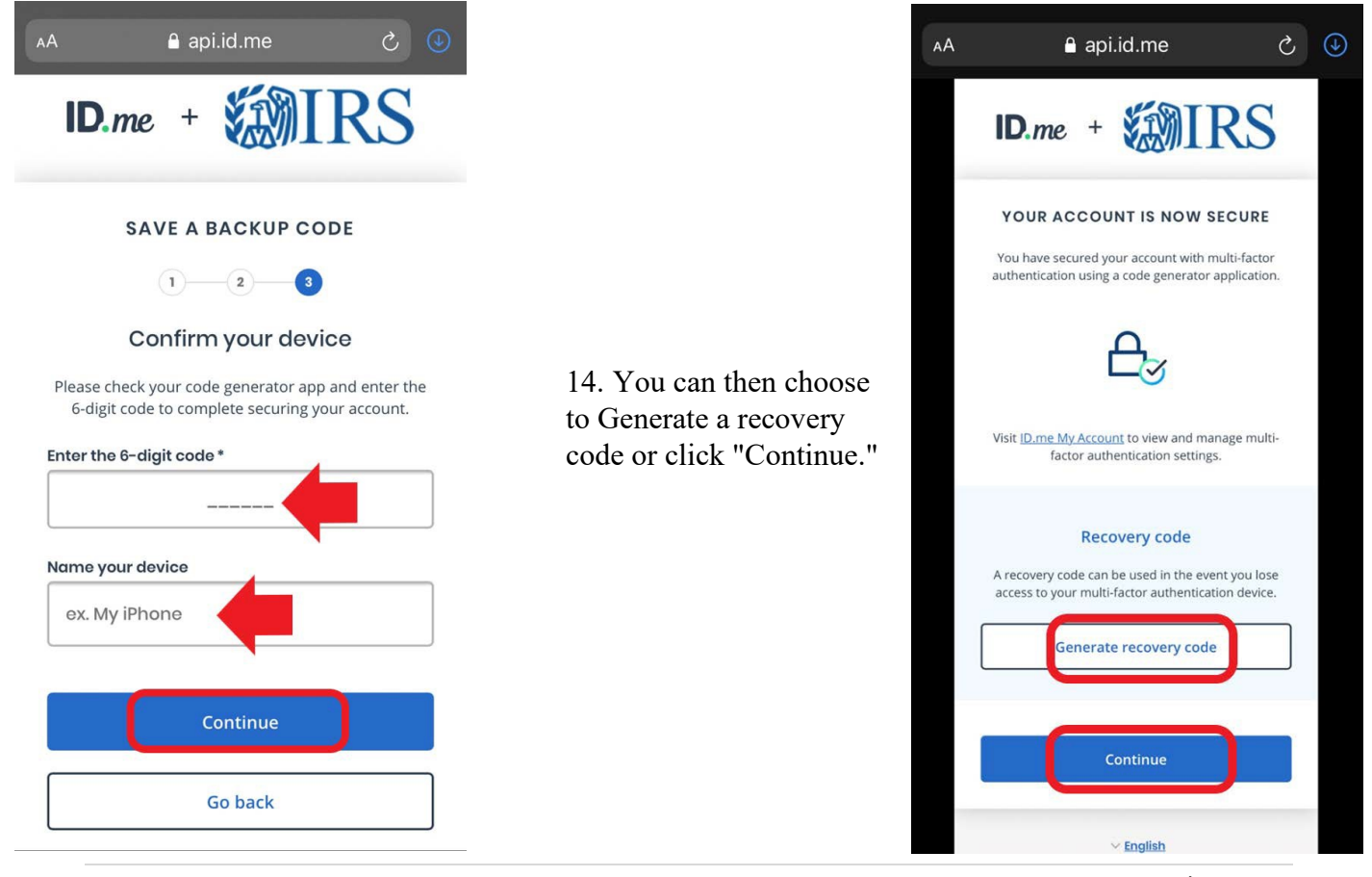

15. Choose which option you want to use to verify your identity, then click "Start now."

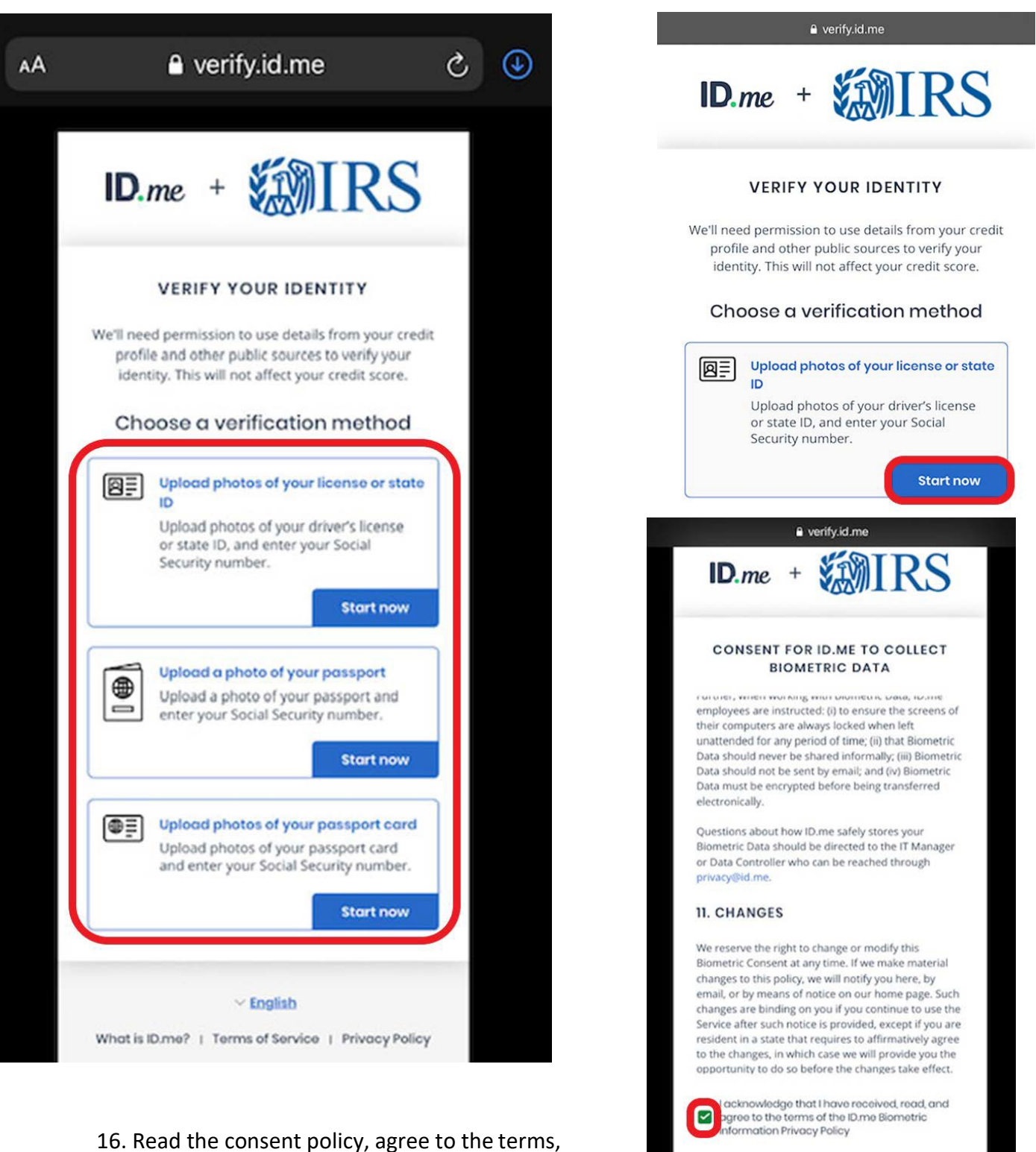

then click "Continue."

Continue

17. You will need to upload a photo of your identity document from your device. Take a picture of both sides of your ID and save them on your device. Then choose "Select" on the IRS site.

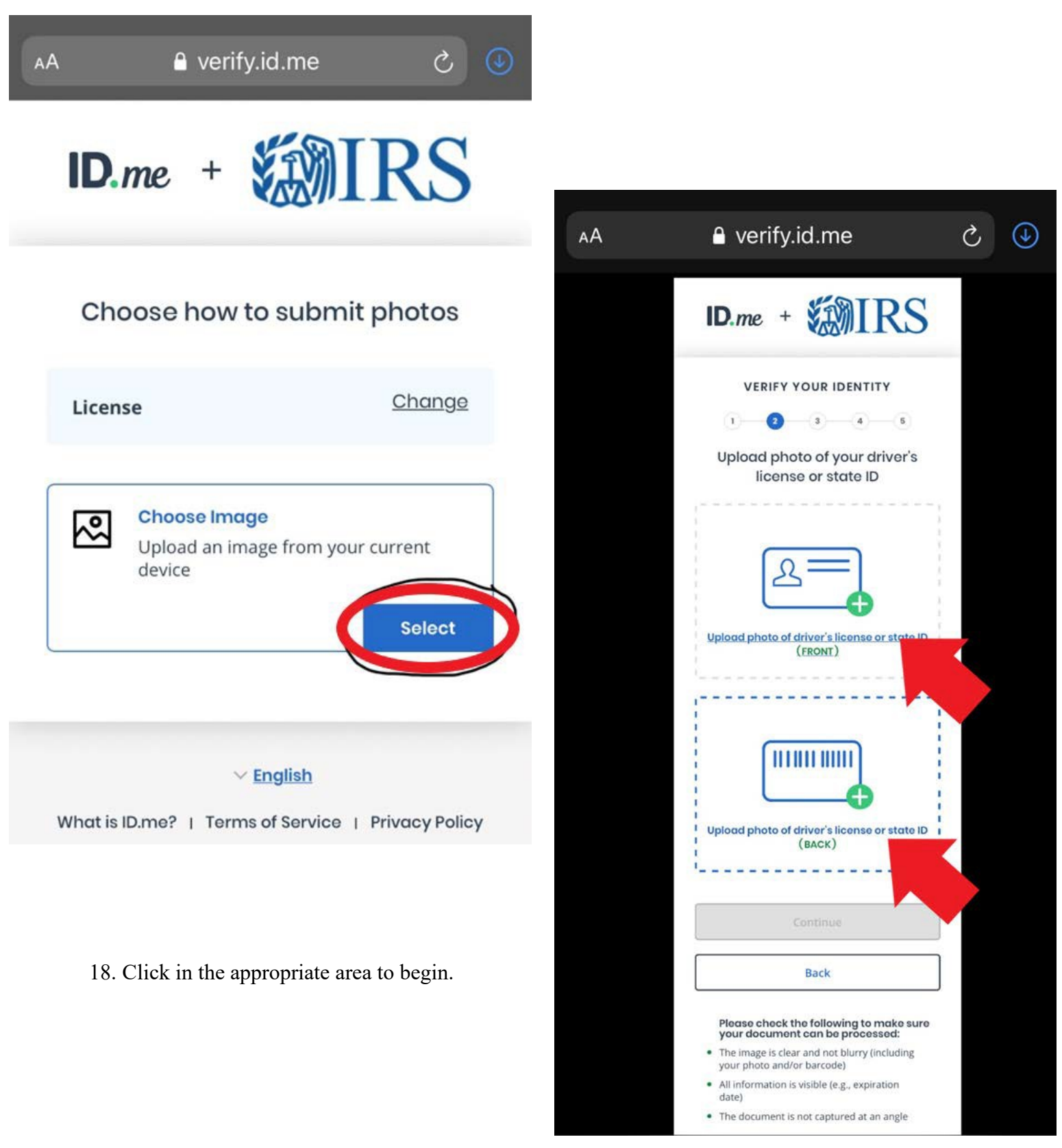

19. Click "Choose photo" and then upload the image you want to use.

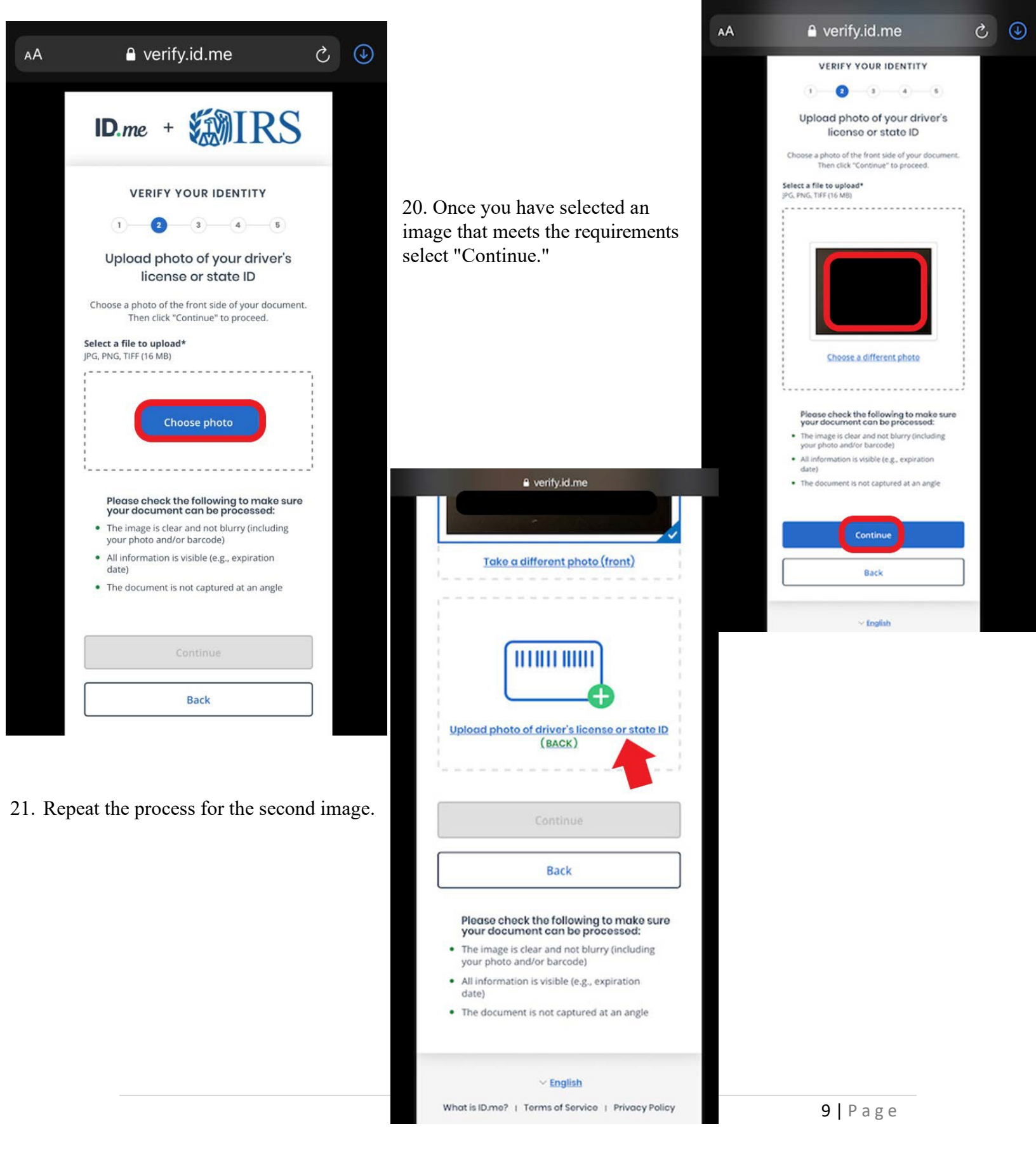

22. Once everything is uploaded click "Continue." The ID will be checked for authenticity.

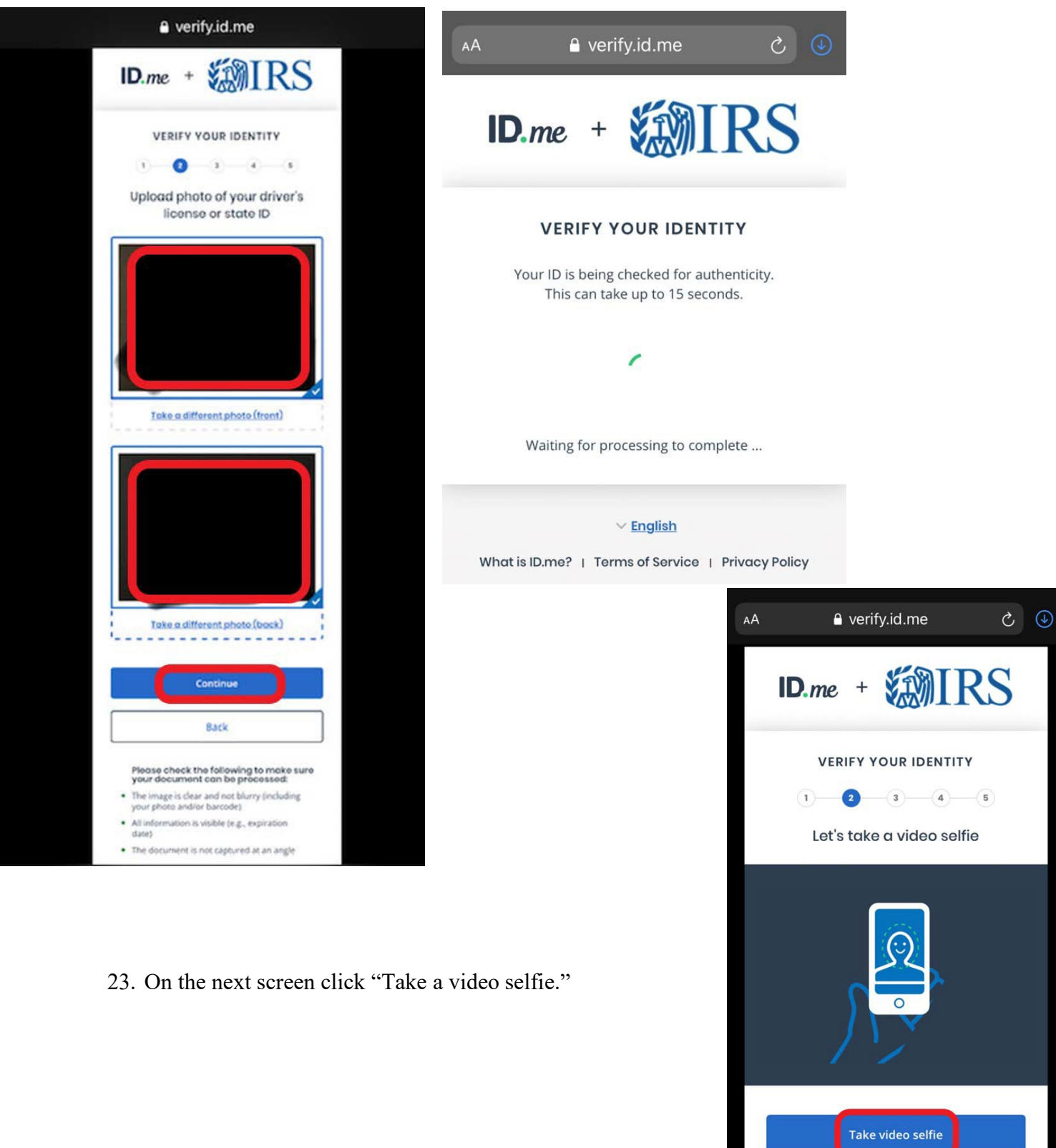

10 | Page

✓ English

24. Click on "Start."

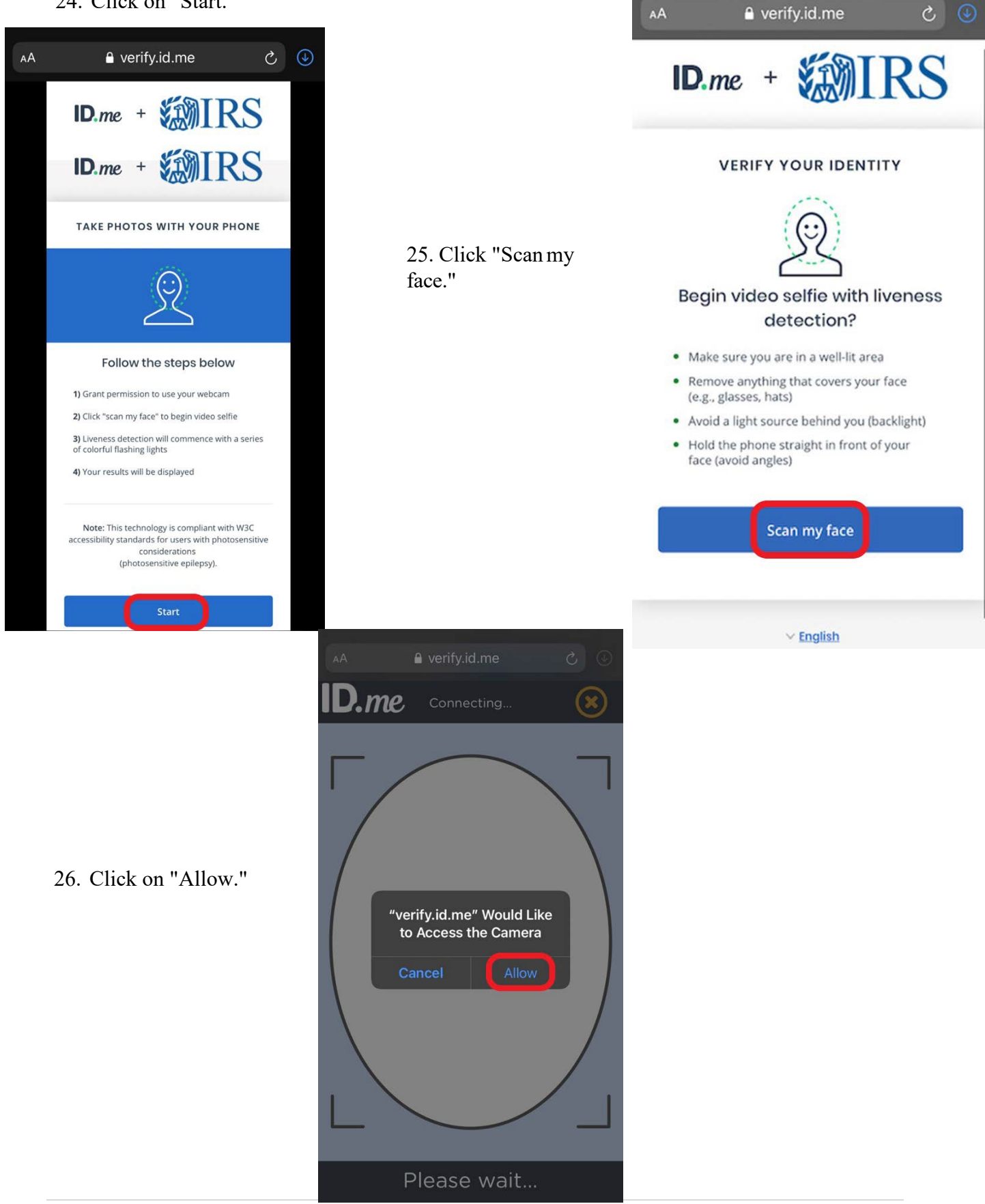

27. Allow the IRS a few moments to process, analyze, and compare your information.

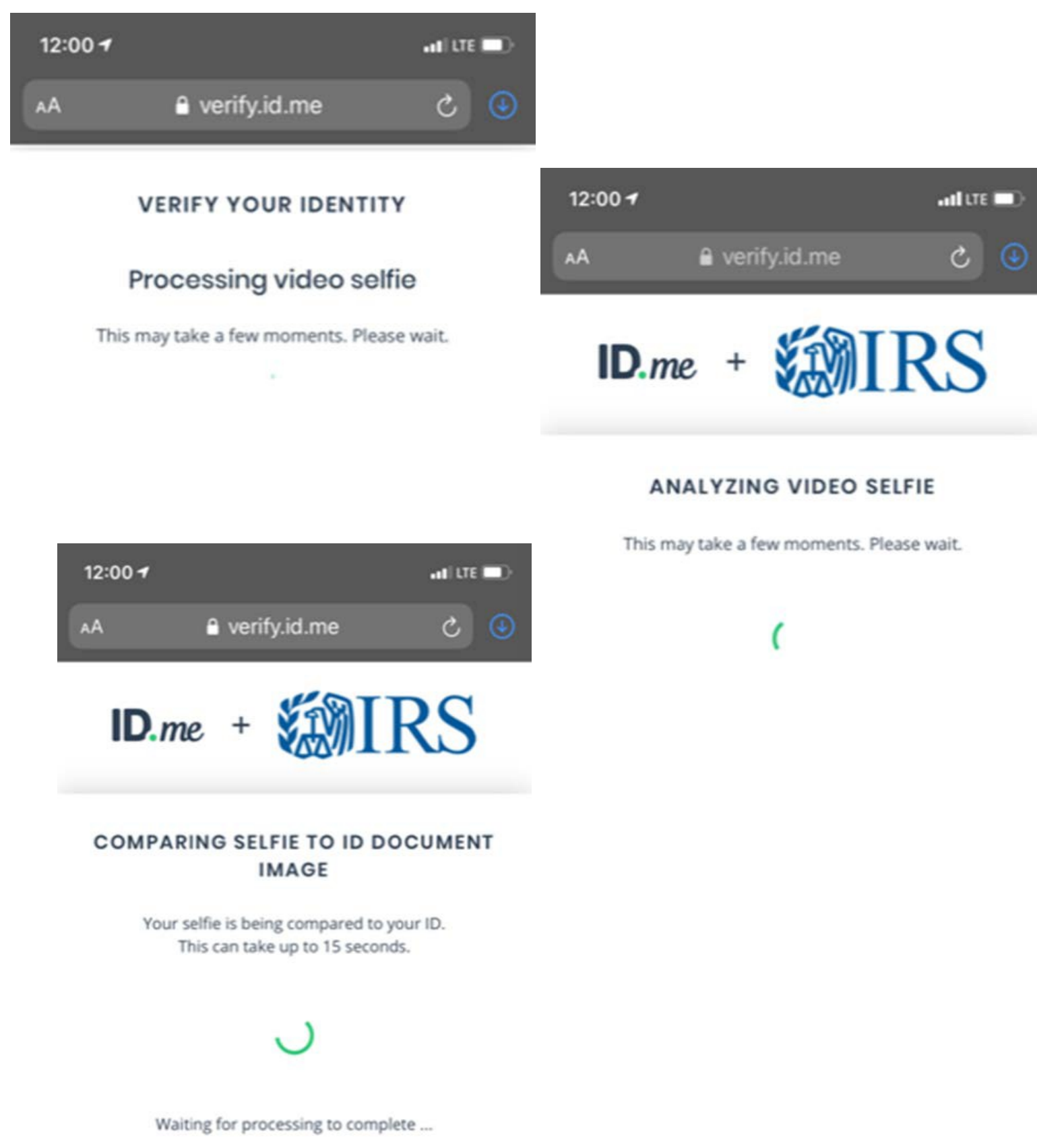

28. Enter your phone number and then click "Continue."

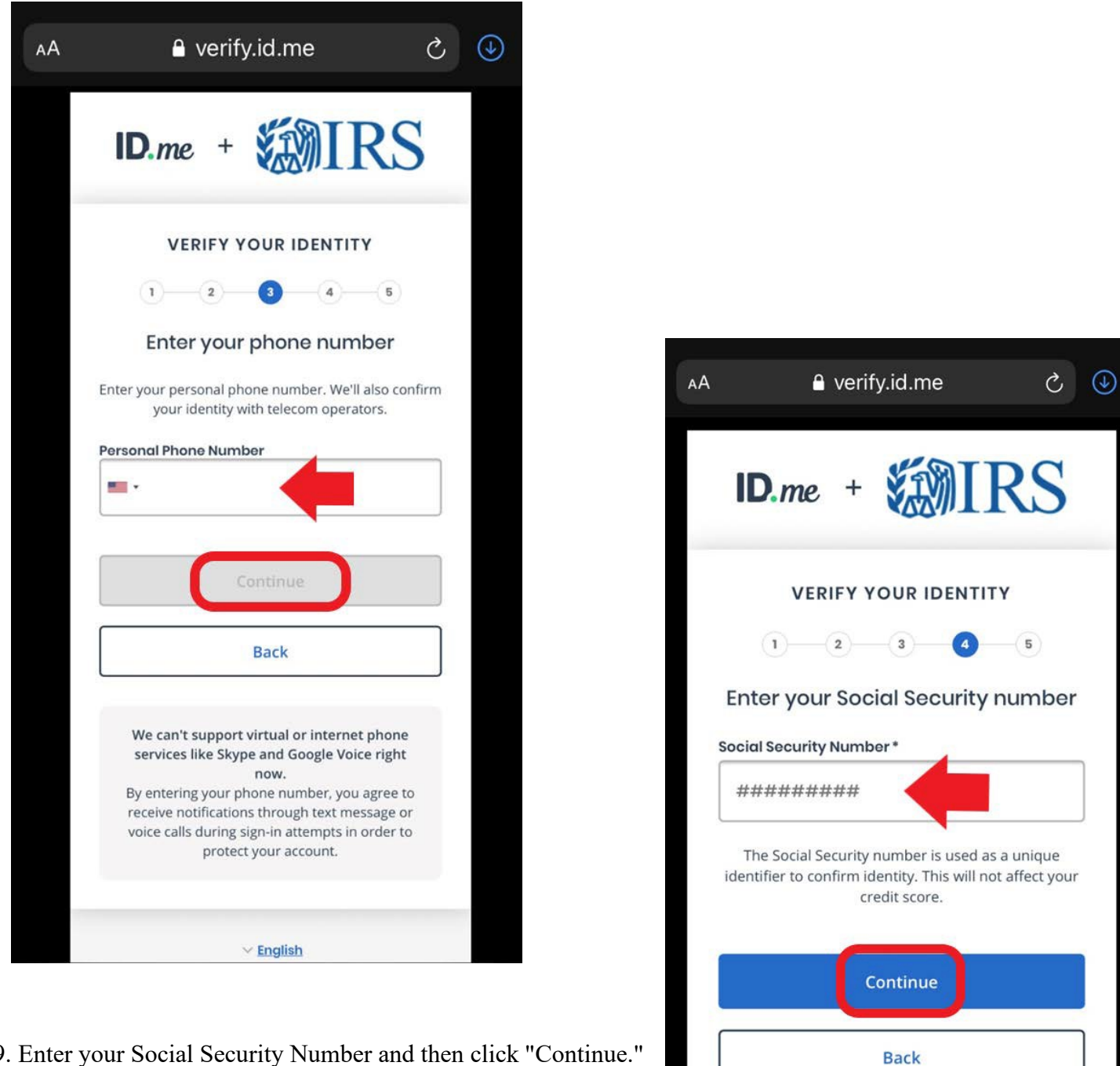

29. Enter your Social Security Number and then click "Continue."

V English What is ID.me? | Terms of Service | Privacy Policy

|                                                                                                    | 0  | 6 |   | The incce  |
|----------------------------------------------------------------------------------------------------|----|---|---|------------|
| ID.me + WIRS                                                                                           |    |   |   | Co ver     |
|                                                                                                    |    |   |   | What is    |
| VERIFY YOUR IDENTITY                                                                                   |    |   |   |            |
| 1 2 3 4 3                                                                                              |    |   |   |            |
| Is your information displayed correctly?                                                               |    |   |   |            |
| We will securely use the following information to<br>verify your identity against trusted sources.     |    |   |   |            |
| What does this mean?                                                                                   |    |   |   |            |
| Personal information                                                                                   | 1  |   |   | See our    |
| First Name                                                                                             |    |   | _ |            |
| Middle Name                                                                                            |    |   |   | AА         |
| Last Name                                                                                              |    |   |   |            |
| Date of Birth                                                                                          |    |   |   | ID         |
| Home address                                                                                           |    |   |   |            |
| Street                                                                                                 | с. |   |   |            |
| City                                                                                                   |    |   |   | AUI        |
| State                                                                                                  |    |   |   | Befor      |
| Zip Code                                                                                               |    |   |   | Ser        |
| Phone number                                                                                           |    |   |   | Please     |
| Mobile Phone                                                                                           |    |   |   |            |
| The information live provided is correct and L                                                         |    |   |   | Th         |
| <ul> <li>accept the use of <u>Fair Credit Reporting Act</u> data<br/>to verify my identity.</li> </ul> |    |   |   | C Fi       |
|                                                                                                    |    |   |   | S La       |
| What is The Federal Fair Credit Reporting Act2                                                         |    |   |   | 📀 Fu       |
| whichs the rederal rail creat reporting Activ                                                          |    |   |   | O PI       |
| whichs the redenir full credit reporting Activ                                                         |    |   |   |            |
| whichs the redent run credit roporting Activ                                                           |    |   |   | <b>o</b> c |
| whichs the redent run credit roporting Activ                                                           |    |   |   | O Ci       |

30. Review the information for accuracy. Check the box, then click "Yes."

| nat is The Feder                                                                                                    | al Fair Credit Reporting Act                                                                                                    |
|----------------------------------------------------------------------------------------------------|----------------------------------------------------------------------------------------------------|
|                                                                                                    |                                                                                                    |
|                                                                                                    | No                                                                                                    |
|                                                                                                    | Yes                                                                                                    |
|                                                                                                    |                                                                                                    |
| e our <u>Privacy Pol</u>                                                                                                    | icy for how we treat your da                                                                                                    |
|                                                                                                    |                                                                                                    |
| 🔒 api                                                                                                    | i.id.me 👌 🕻                                                                                                    |
|                                                                                                    | MIDC                                                                                                    |
| D.me +                                                                                                    |                                                                                                    |
|                                                                                                    |                                                                                                    |
| AUTHORIZE TH<br>S<br>Before we send you<br>Service, we need y<br>verified ic                                                                                                    | E INTERNAL REVENUE<br>SERVICE<br>back to The Internal Revenue<br>our permission to share your<br>fentity information.                                                                                                    |
| AUTHORIZE TH<br>S<br>Before we send you<br>Service, we need yo<br>verified ic<br>Please note that only<br>verification p                                                                                                    | E INTERNAL REVENUE<br>SERVICE<br>back to The Internal Revenue<br>our permission to share your<br>fentity information.<br>information obtained from the<br>process will be shared.                                                                                                    |
| AUTHORIZE TH<br>S<br>Before we send you<br>Service, we need yo<br>verified ic<br>Please note that only<br>verification p<br>The Internal Rev                                                                                                    | E INTERNAL REVENUE<br>SERVICE<br>back to The Internal Revenue<br>our permission to share your<br>dentity information.<br>information obtained from the<br>process will be shared.<br>venue Service will receive:                                                                                                    |
| AUTHORIZE TH<br>S<br>Before we send you<br>Service, we need you<br>verified ic<br>Please note that only<br>verification p<br>The Internal Rev<br>S First Name                                                                                                    | E INTERNAL REVENUE<br>SERVICE<br>back to The Internal Revenue<br>our permission to share your<br>fentity information.<br>information obtained from the<br>process will be shared.<br>venue Service will receive:                                                                                                    |
| AUTHORIZE TH<br>S<br>Before we send you<br>Service, we need yo<br>verified ic<br>Please note that only<br>verification p<br>The Internal Rev<br>Internal Rev<br>First Name                                                                                                    | E INTERNAL REVENUE<br>SERVICE<br>back to The Internal Revenue<br>our permission to share your<br>dentity information.<br>information obtained from the<br>process will be shared.<br>venue Service will receive:<br>Middle Name<br>Communication                                                                                                    |
| AUTHORIZE TH<br>S<br>Before we send you<br>Service, we need yo<br>verified ic<br>Please note that only<br>verification y<br>The Internal Rev<br>First Name<br>Last Name<br>Full SSN                                                                                                    | E INTERNAL REVENUE<br>SERVICE<br>back to The Internal Revenue<br>our permission to share your<br>fentity information.<br>information obtained from the<br>process will be shared.<br>venue Service will receive:<br>Middle Name<br>Email<br>Birth Date                                                                                                    |
| AUTHORIZE TH<br>S<br>Before we send you<br>Service, we need you<br>verified ic<br>Please note that only<br>verification p<br>The Internal Rev<br>First Name<br>First Name<br>First Name<br>Full SSN<br>Phone                                                                                                    | E INTERNAL REVENUE<br>SERVICE<br>back to The Internal Revenue<br>our permission to share your<br>fentity information.<br>information obtained from the<br>process will be shared.<br>venue Service will receive:<br>Middle Name<br>Email<br>Birth Date<br>Street                                                                                                    |
| AUTHORIZE TH<br>S<br>Before we send you<br>Service, we need yo<br>verified ic<br>Please note that only<br>verification p<br>The Internal Rev<br>First Name<br>S First Name<br>S First Name<br>S Full SSN<br>Phone<br>City                                                                                                    | E INTERNAL REVENUE<br>SERVICE<br>back to The Internal Revenue<br>our permission to share your<br>dentity information.<br>information obtained from the<br>process will be shared.<br>venue Service will receive:<br>Middle Name<br>Email<br>Birth Date<br>Street<br>State                                                                                                    |
| AUTHORIZE TH<br>S<br>Before we send you<br>Service, we need you<br>verified ic<br>Please note that only<br>verification p<br>The Internal Rev<br>First Name<br>E Last Name<br>First Name<br>First Name | E INTERNAL REVENUE<br>SERVICE<br>back to The Internal Revenue<br>our permission to share your<br>dentity information.<br>information obtained from the<br>process will be shared.<br>venue Service will receive:<br>Middle Name<br>Email<br>Birth Date<br>Street<br>State<br>Group Association                                                                                                    |
| AUTHORIZE TH<br>S<br>Before we send you<br>Service, we need yo<br>verified ic<br>Please note that only<br>verification p<br>The Internal Rev<br>First Name<br>E Last Name<br>First Name<br>Full SSN<br>Phone<br>City<br>Postal Code                                                                                                    | I CONTRACT A CONTRACT A CONTRACT |
| AUTHORIZE TH<br>S<br>Before we send you<br>Service, we need you<br>verified ic<br>Please note that only<br>verification p<br>The Internal Rev<br>First Name<br>Last Name<br>E Last Name<br>Full SSN<br>Phone<br>City<br>Postal Code                                                                                                    | Allow                                                                                                    |

32. You will receive a text or email. Reply "Yes" to confirm it was you.

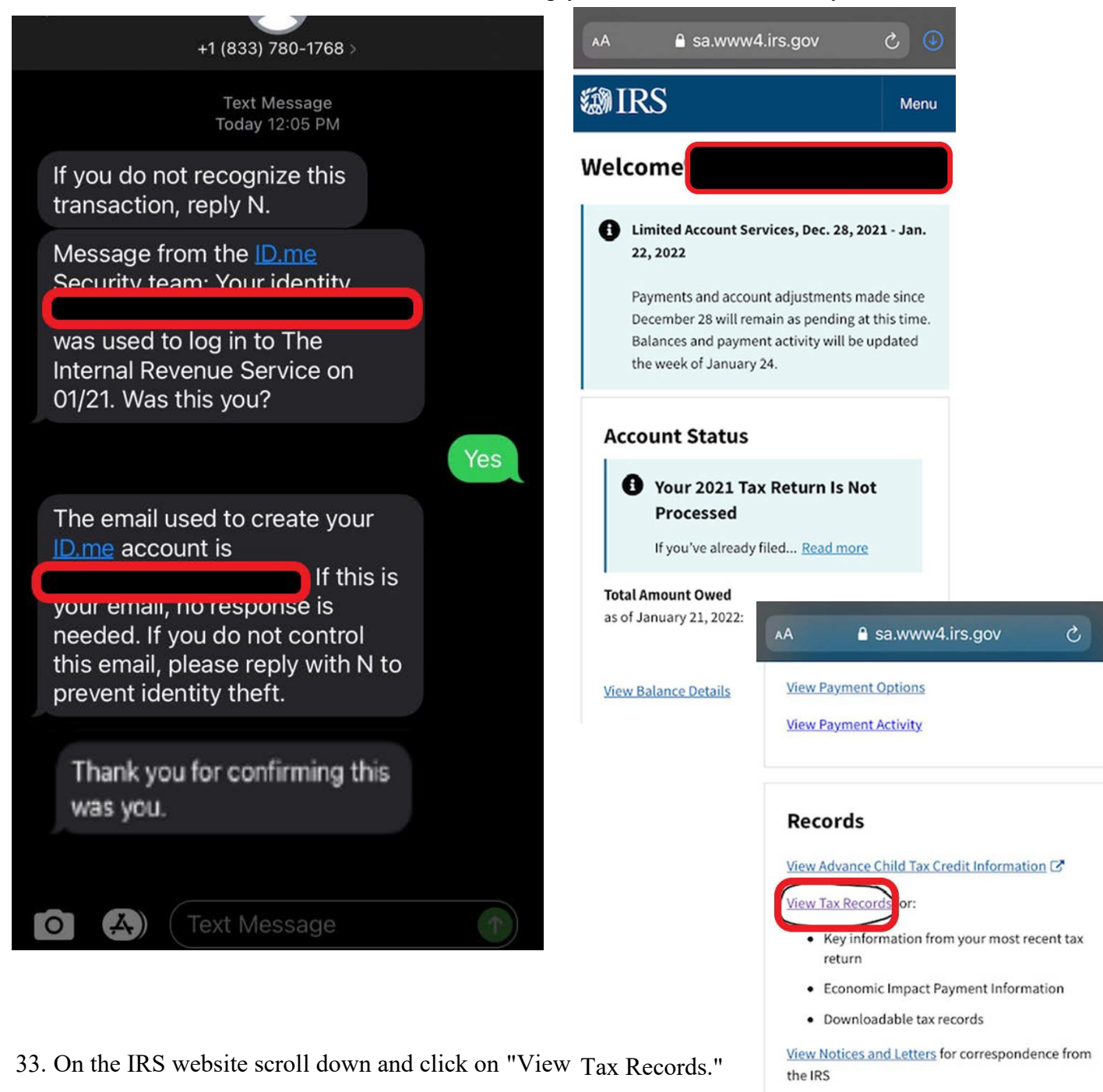

View Authorizations for online requests from tax professionals

### **WIRS**

Privacy Policy

Accessibility 🗹

### 34. Click on "GET TRANSCRIPT."

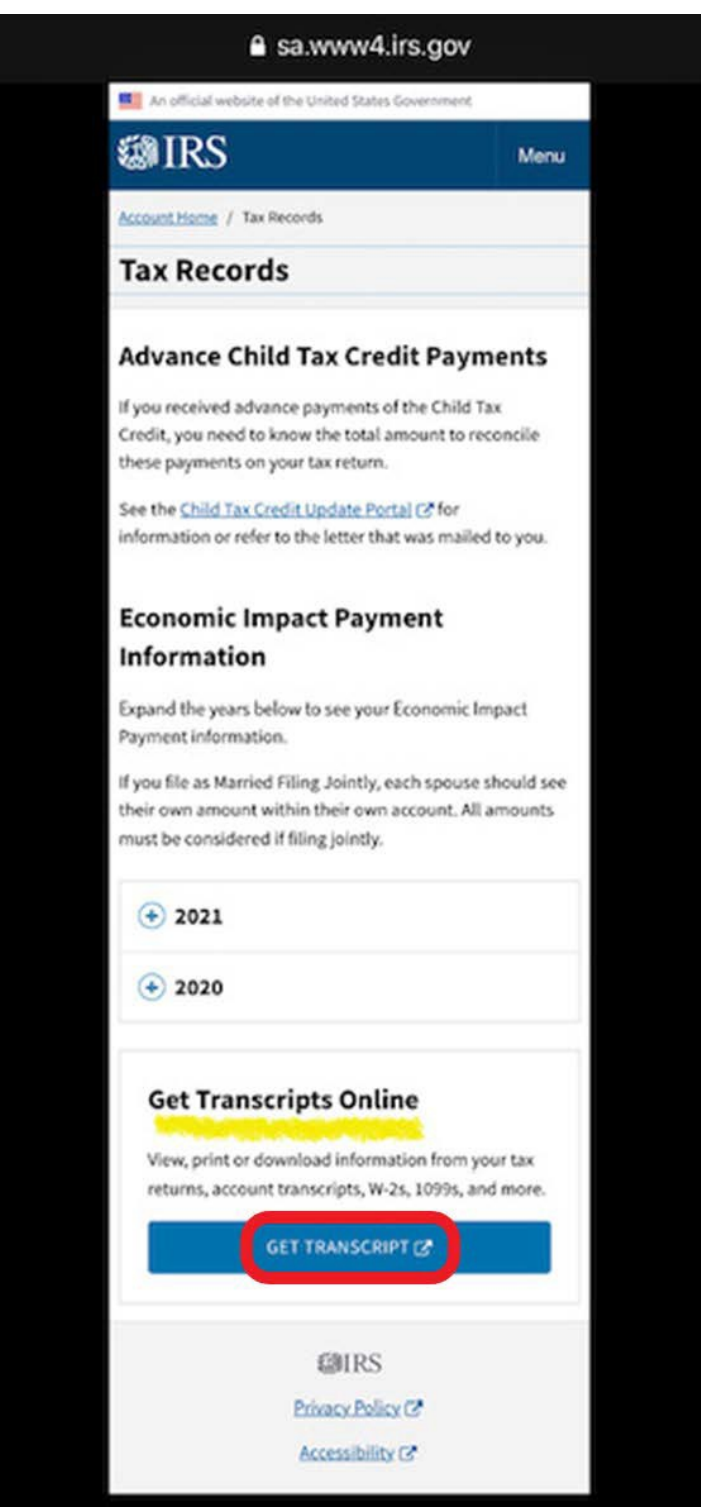

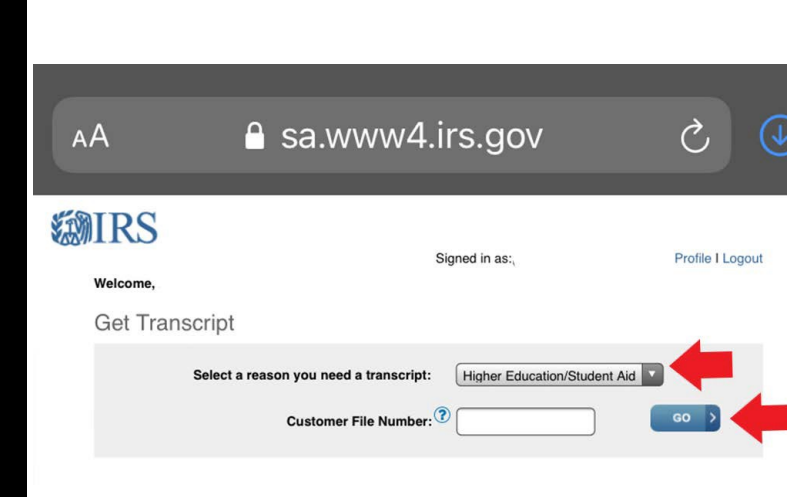

35. Select the reason as "Higher Education/ Student Aid. Then click "GO." You do **NOT** need to enter a Customer File Number.

36. Under "Return Transcript" click the Tax Year you want to download.

- For the 2021-2022 FAFSA you should select 2019.
- For the 2022-2023 FAFSA you should select 2020.
- If you filed an Amended Tax Return you should choose "Record of Account Transcript."
- If you need W2 or 1099 information you should choose "Wage & Income Transcript."

You selected: Higher Education/Student Aid We suggest you download: Return Transcript

Below are the transcripts and years available.

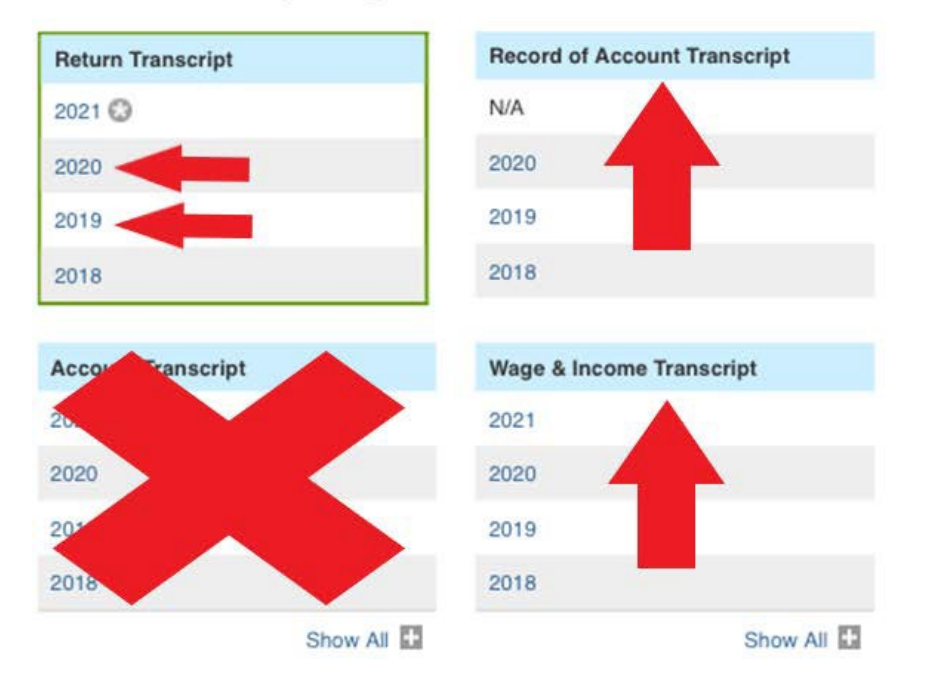

O Indicates the availability of a Verification of Non-Filing letter for the year.

### Glossary

### **Return Transcript**

Tax Return Transcripts show most line items from your tax return (Form 1040, 1040A or 1040EZ) as it was originally filed, including any accompanying forms and schedules. This transcript does not reflect any changes you, your representative or the IRS made after you filed your return. In many cases, a Return Transcript will meet the requirements of lending institutions offering mortgages and student loans.

### **Record of Account Transcript**

Record of Account Transcripts combine the information from tax account and tax return transcripts.

#### Account Transcript

Tax Account Transcripts provide any adjustments either you or we made after you filed your return. This transcript shows basic data, including marital status, type of return filed, adjusted gross income and taxable income.

### Wage & Income Transcript

Wage and Income Transcripts show data from information returns, such as W-2s, 1099s and 1098s, reported to the IRS. Most recent year information may not be complete until July.

37. Your tax transcript will then pop up in a new window. The Tax Return Transcript should look like the example below, most will be 3-5 pages or longer. You will be able to download the transcript as a pdf. Sign out of the IRS website when you are done. Submit a copy of all pages to the Financial Aid Office. For NIU here is how it can be submitted: https://www.niu.edu/financial-aid/help/secure.shtml

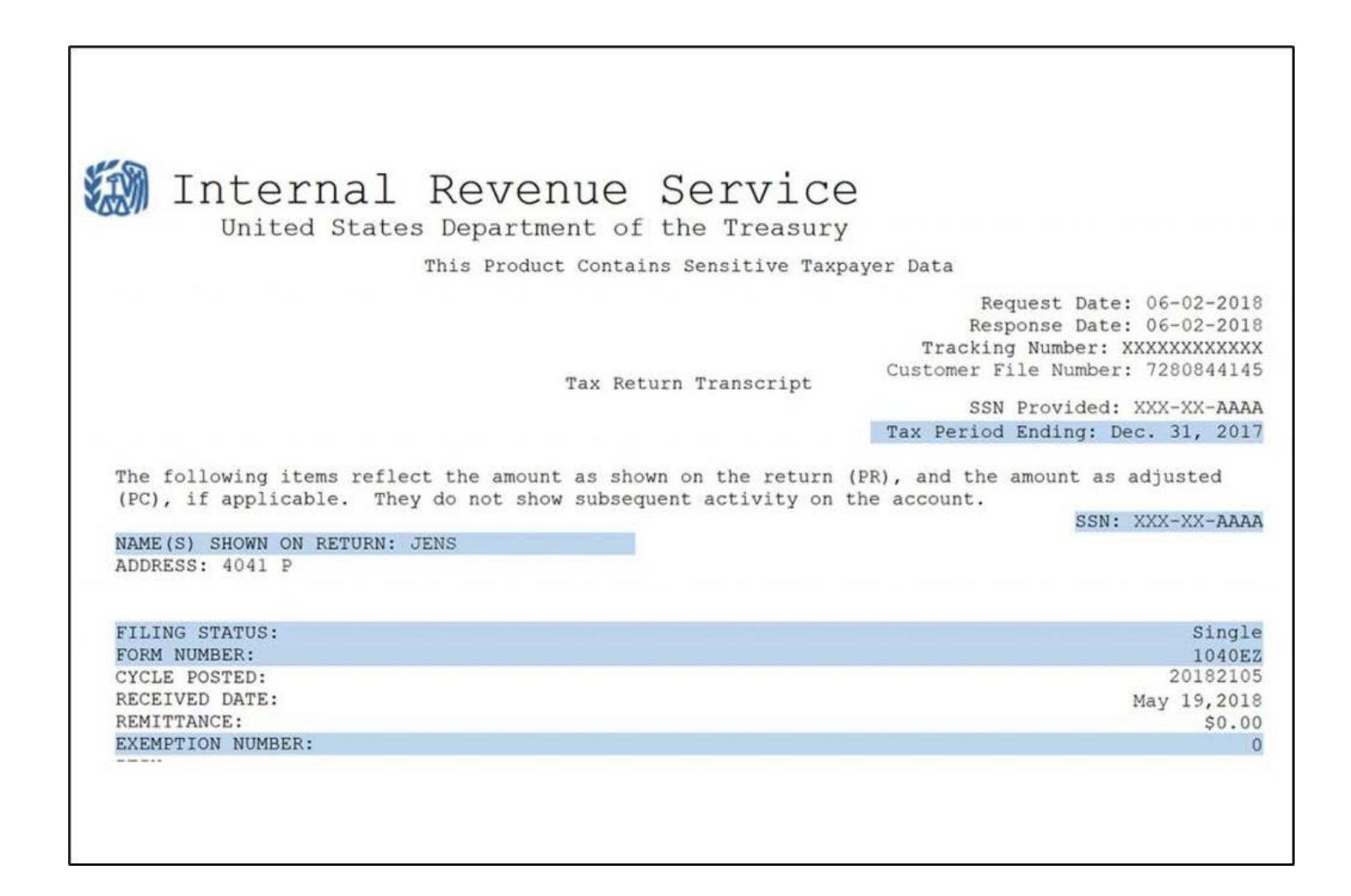